# User Guide

## Wall-/Pipe-mounted Universal Process Indicator

C160

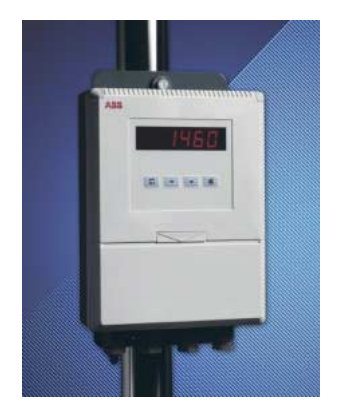

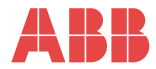

## **Electrical Safety**

This equipment complies with the requirements of CEI/IEC 61010-1:2001-2 "Safety requirements for electrical equipment for measurement, control, and laboratory use". If the equipment is used in a manner NOT specified by the Company, the protection provided by the equipment may be impaired.

# Symbols

One or more of the following symbols may appear on the equipment labelling:

|   | Warning – Refer to the manual for instructions |        | Direct current supply only                              |
|---|------------------------------------------------|--------|---------------------------------------------------------|
| Â | Caution - Risk of electric shock               | $\sim$ | Alternating current supply only                         |
|   | Protective earth (ground) terminal             | $\sim$ | Both direct and alternating current supply              |
| Ŧ | Earth (ground) terminal                        |        | The equipment is protected<br>through double insulation |

Information in this manual is intended only to assist our customers in the efficient operation of our equipment. Use of this manual for any other purpose is specifically prohibited and its contents are not to be reproduced in full or part without prior approval of the Technical Communications Department.

### Health and Safety

To ensure that our products are safe and without risk to health, the following points must be noted:

- 1. The relevant sections of these instructions must be read carefully before proceeding.
- 2. Warning labels on containers and packages must be observed.
- 3. Installation, operation, maintenance and servicing must only be carried out by suitably trained personnel and in accordance with the information given.
- Normal safety precautions must be taken to avoid the possibility of an accident occurring when operating in conditions of high pressure and/or temperature.
- Chemicals must be stored away from heat, protected from temperature extremes and powders kept dry. Normal safe handling procedures must be used.
- 6. When disposing of chemicals ensure that no two chemicals are mixed.

Safety advice concerning the use of the equipment described in this manual or any relevant hazard data sheets (where applicable) may be obtained from the Company address on the back cover, together with servicing and spares information.

# **GETTING STARTED**

The COMMANDER 160 is a development of the COMMANDER 150 <sup>1</sup>/<sub>8</sub> DIN indicator and uses the same programming procedures. It also compliments the COMMANDER 310 universal controller giving an IP66 indicator in the same case, providing a retransmission output and three alarm relays, with the option to add MODBUS™ RS485 communications.

This manual is divided into 5 sections which contain all the information needed to install, configure, commission and operate the COMMANDER 160. Each section is identified clearly by a symbol as shown below.

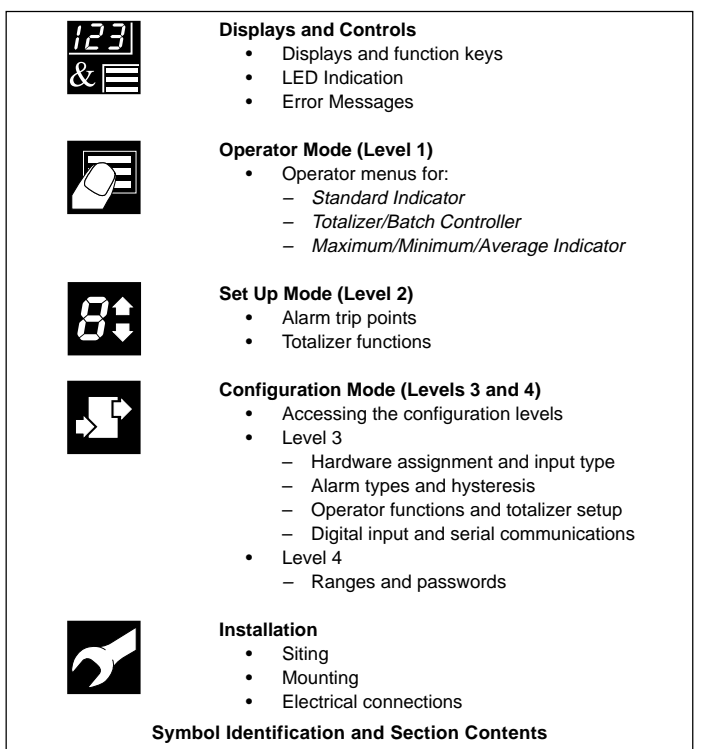

# CONTENTS

| See | ction                                  | Pag                                                                                                    | je                                                  |
|-----|----------------------------------------|----------------------------------------------------------------------------------------------------|-----------------------------------------------------|
| GE  | TTIN                                   | G STARTED                                                                                                    | .1                                                  |
| 1   | DISF<br>1.1<br>1.2<br>1.3<br>1.4       | VLAYS AND FUNCTION KEYS<br>Introduction<br>Use of Function Keys<br>LED Alarms and Indicators<br>Error Messages                                                                                                    | <b>3</b><br>4<br>5                                  |
| 2   | <b>OPE</b><br>2.1<br>2.2<br>2.3<br>2.4 | RATOR MODE<br>Introduction<br>Operating Page – Standard<br>Operating Page – Totalizer<br>Operating Page – Math Functions                                                                                                    | .7<br>.8<br>.9                                      |
| 3   | <b>SET</b><br>3.1<br>3.2               | UP MODE         1           Introduction         1           Set Up Level         1                                                                                                    | <b>13</b><br>13<br>14                               |
| 4   | 4.1<br>4.2<br>4.3                      | FIGURATION MODE       1         Introduction       1         Accessing the Configuration Mode       1         Basic Configuration       2         4.3.1       Hardware Assignment and Input Type         4.3.2       Alarms         2       4.3.3         Operator Functions and Totalizer Set Up       2         4.3.4       Digital Input and Serial Communications       2         Ranges and Passwords       2 | 18<br>18<br>20<br>20<br>22<br>26<br>28<br>30        |
| 5   | <b>INST</b><br>5.1<br>5.2<br>5.3       | ALLATION         3           Siting         3           Mounting         3           Cable Glands and Conduit Fixings         3           5.3.1         Cable Glands (IEC – 20mm)           5.3.2         Conduit Adapters (N. American – 0.5 in.)           5.3.3         Cable Glands (N. American – 0.5 in.)           5         3           Electrical Connections         3                                   | <b>33</b><br>33<br>35<br>37<br>37<br>37<br>38<br>39 |
| 6   | SPE                                    | CIFICATION                                                                                                    | 11                                                  |

# 1 DISPLAYS AND FUNCTION KEYS

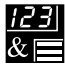

### Information.

The fold-out page inside on the back cover of this manual shows all the frames in the programming levels. Space is provided on the page for writing the programmed setting or selection for each frame.

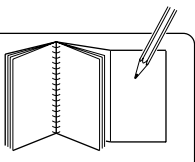

## 1.1 Introduction – Fig. 1.1

The COMMANDER 160 front panel display, function keys and LED indicators are shown in Fig. 1.1.

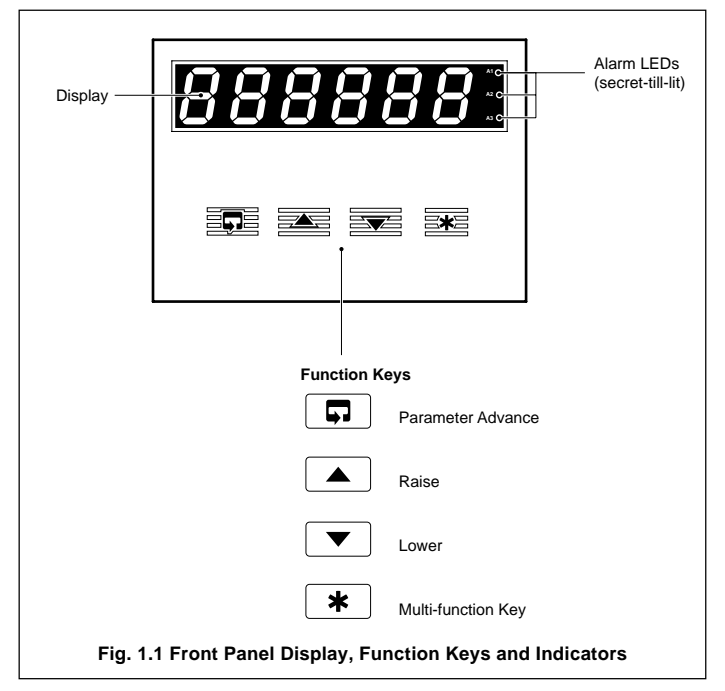

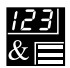

### ...1 DISPLAYS AND FUNCTION KEYS

### 1.2 Use of Function Keys – Fig. 1.2

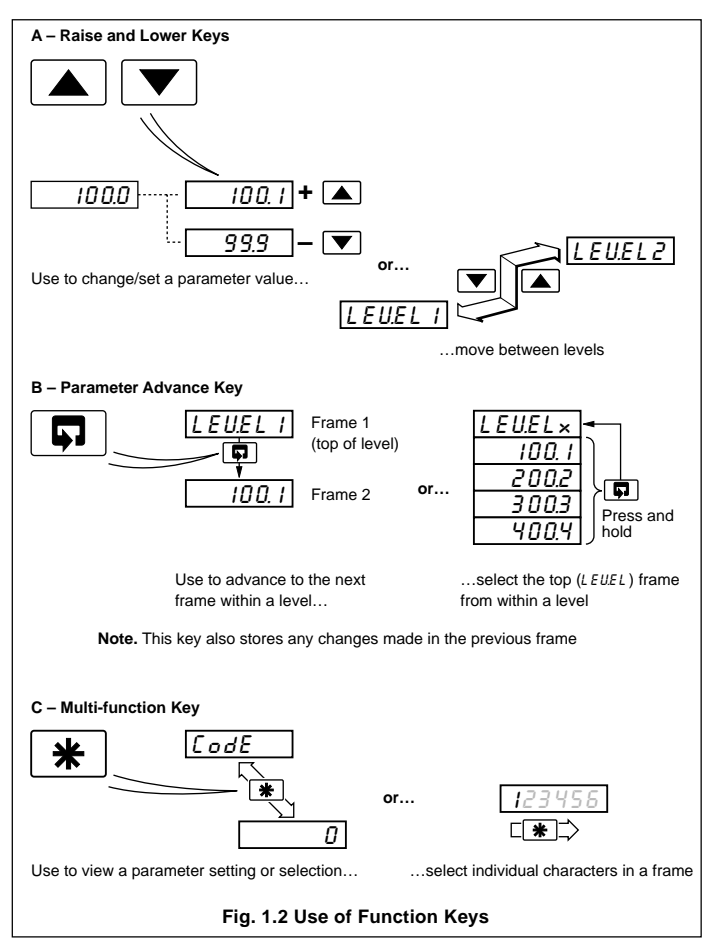

## 1 DISPLAYS AND FUNCTION KEYS ...

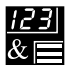

## 1.3 LED Alarms and Indicators

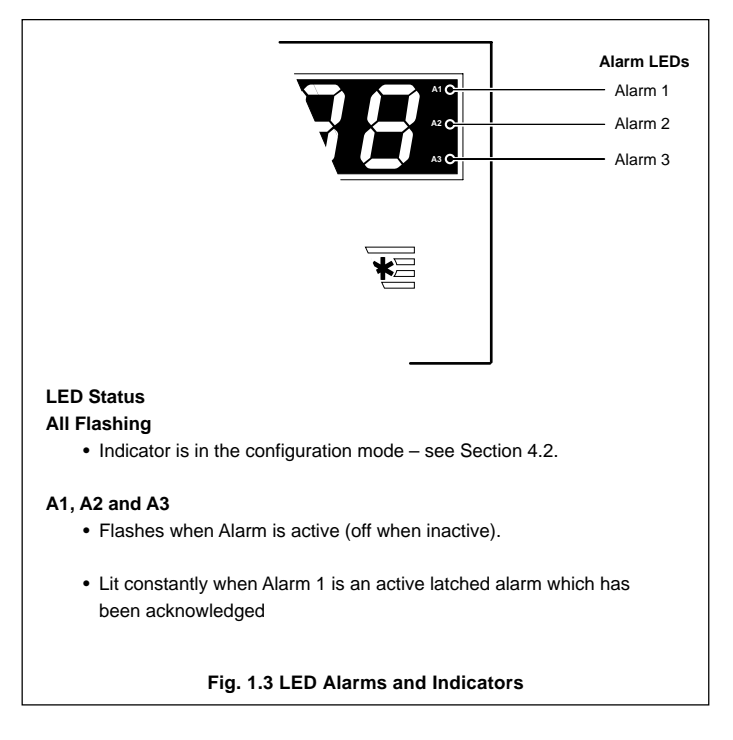

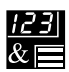

## 1.4 Error Messages

| Display   | Error/Action                                                                                                    | To Clear Display                                                                                    |
|-----------|----------------------------------------------------------------------------------------------------|----------------------------------------------------------------------------------------------------|
| CALErr    | <b>Calibration error</b><br>Turn mains power off and on again<br>(if the error persists contact the<br>Service Organization).                                                                                | Press the 🔺 key                                                                                     |
| [FGErr    | <b>Configuration error</b><br>The configuration and/or setup<br>data for the instrument is<br>corrupted. Turn mains power off<br>and on again (if error persists,<br>check configuration/setup<br>settings). | Press the 🛋 key                                                                                     |
| Rd Err    | A to D Converter fault<br>The analog to digital converter is<br>not communicating correctly.                                                                                                    | Turn mains power off<br>and on again. If the error<br>persists, contact the<br>Service Organization |
| _ <u></u> | Process variable over/under range                                                                                                    | Restore valid input                                                                                 |
| D.PtErr   | <b>Option board error</b><br>Communications to the option<br>board have failed.                                                                                                    | Contact the Service<br>Organization                                                                 |

# 2 OPERATOR MODE

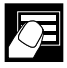

## 2.1 Introduction

Operator Mode (Level 1) is the normal day-to-day mode of the COMMANDER 160.

Frames displayed in level 1 are determined by the indicator functions which are selected during configuration of the instrument – see Section 4.

**Note.** Only the operating frames relevant to the configured functions are displayed in Operator Mode.

The three indicator functions are:

| • | Standard Indicator               | - | page 8  |
|---|----------------------------------|---|---------|
| • | Indicator with Totalization      | - | page 9  |
| • | Indicator with Max./Min./Average | _ | page 11 |

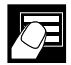

### .2 OPERATOR MODE

## 2.2 Operating Page – Standard (Level 1)

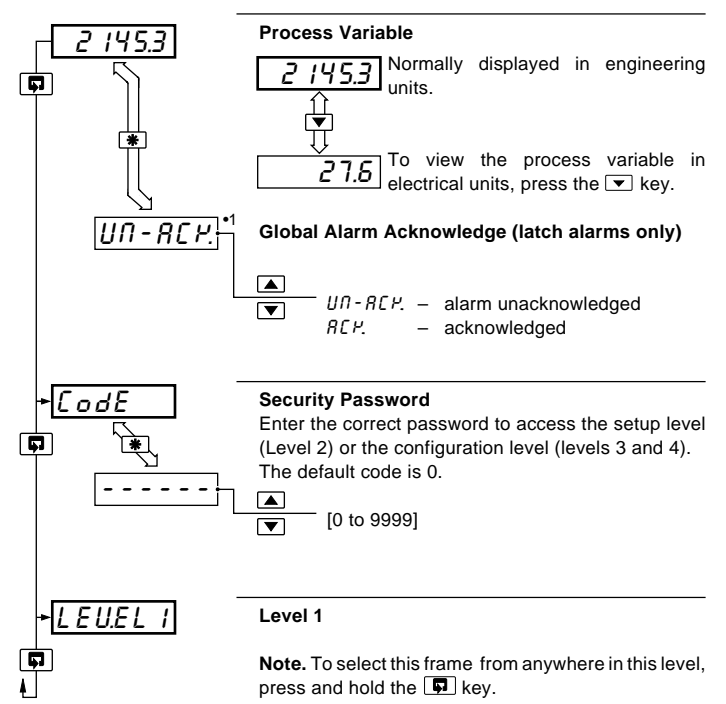

•1 Displayed only if there is an active latch alarm.

## 2 OPERATOR MODE..

## 2.3 Operating Page – Totalizer (Level 1)

These frames are displayed only if the totalizer function is enabled in the configuration level – see Section 4.3.3  $\,$ 

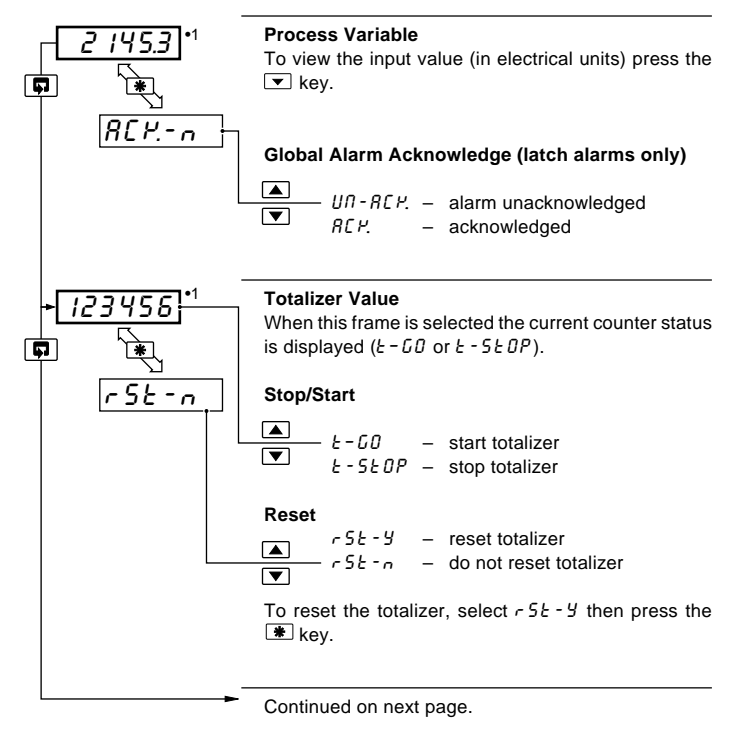

•1 Totalizer stop/go and reset from these frames can be disabled - see Section 4.3.3.

A digital input can also be used to start/stop or reset the totalizer – see Section 4.3.4

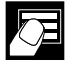

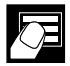

### .2 OPERATOR MODE

## ...2.3 Operating Page – Totalizer (Level 1)

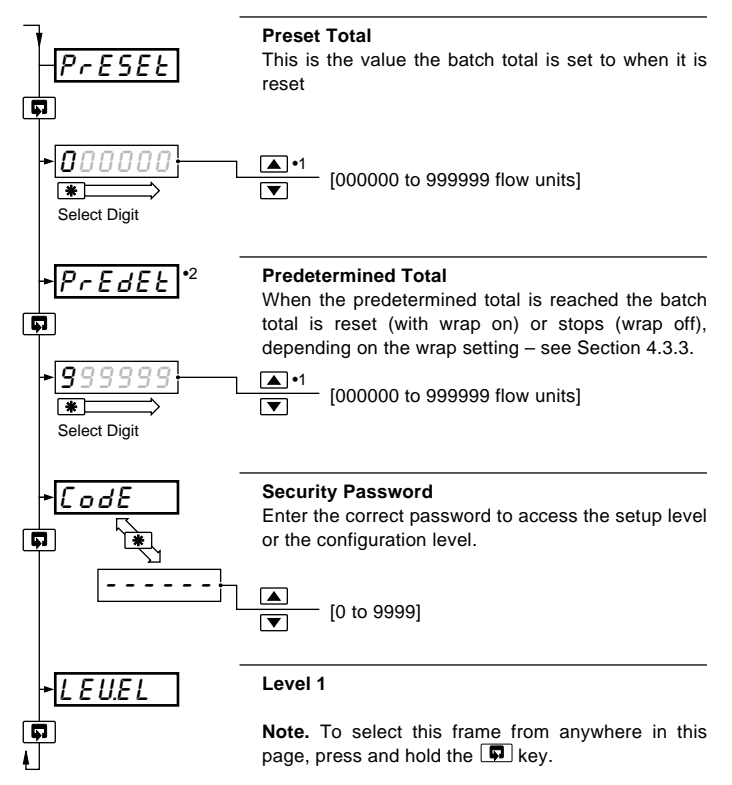

- The predetermined value should be greater than the preset value when the totalizer is counting up and lower than the preset value when the totalizer is counting down.
- •2 Displayed only if enabled in the configuration level see Section 4.3.3.

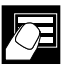

## 2.4 Operating Page – Math Functions (Level 1)

Note. It is possible to display totalizer and math functions together.

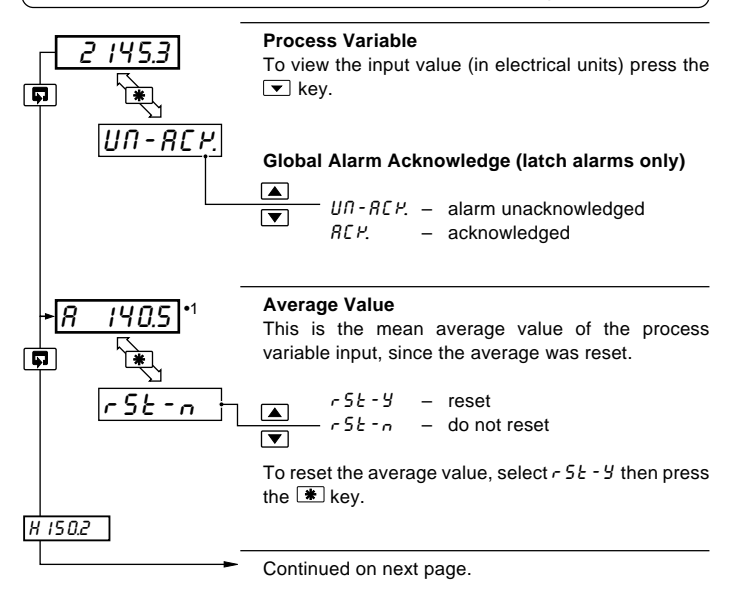

•1 This frame can be disabled – see Section 4.3.3.

The reset function in this frame can be disabled - see Section 4.3.3.

The average value is reset automatically on power-up and can also be reset from a digital input – see Section 4.3.4.

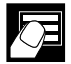

## .2 OPERATOR MODE

### ...2.4 Operating Page – Math Functions (Level 1)

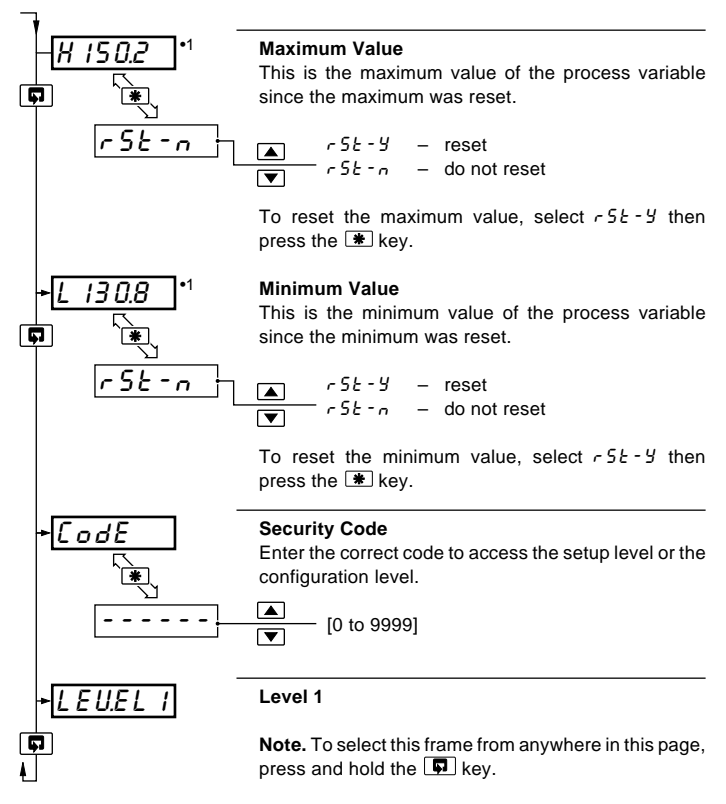

•1 This frame can be disabled – see Section 4.3.3.

The reset reset function in this frame can be disabled - see Section 4.3.3.

The average value is reset automatically on power-up and can also be reset from a digital input – see Section 4.3.4.

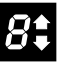

# 3 SET UP MODE

### 3.1 Introduction

To access the Set Up Level (Level 2) the correct set up or configuration level password must be entered in the security password frame (LodE) in Level 1 – see Sections 2.2 to 2.4.

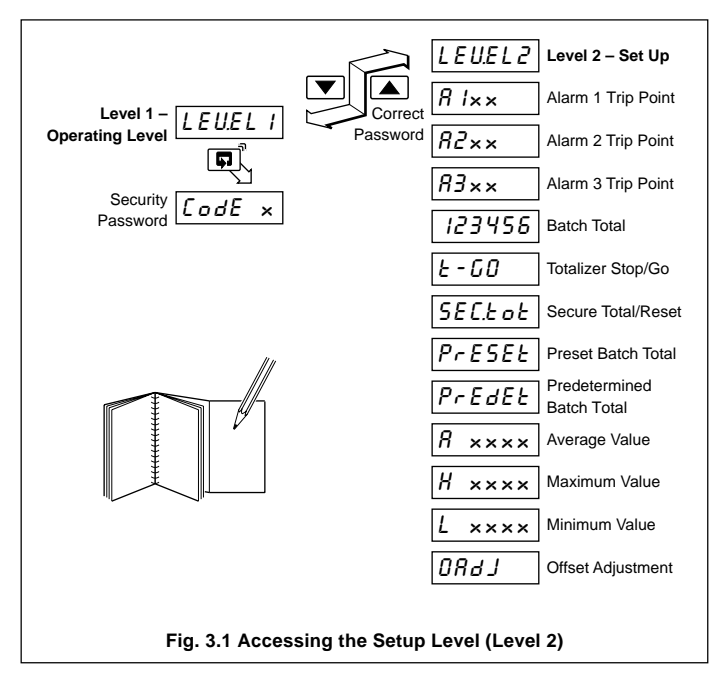

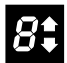

## .3 SET UP MODE

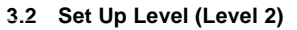

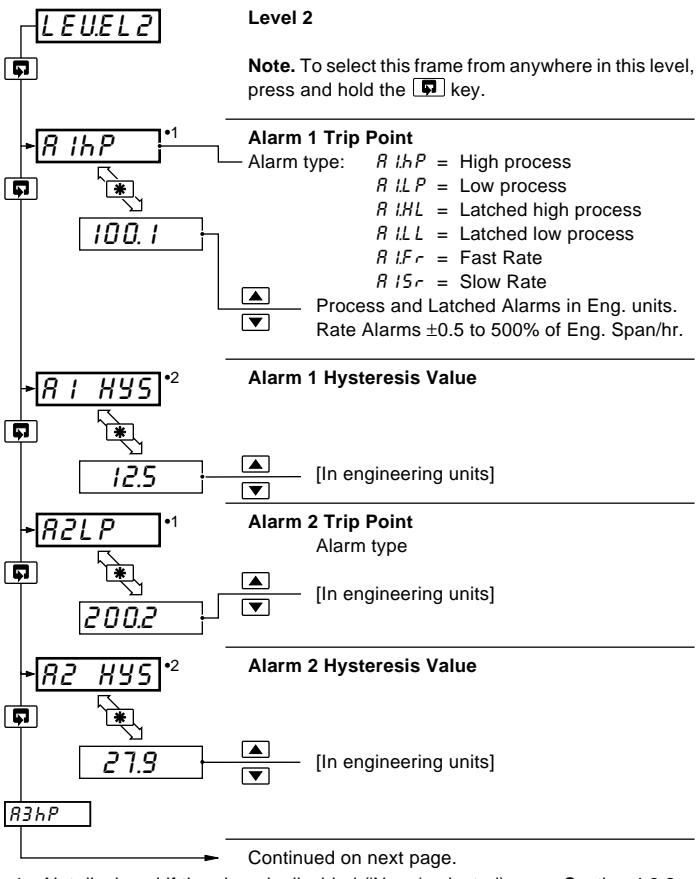

- •1 Not displayed if the alarm is disabled ('None' selected) see Section 4.3.2.
- •2 Displayed only if custom alarm hysteresis is selected see Section 4.3.2 Not displayed if 'Rate' Alarm type is selected.

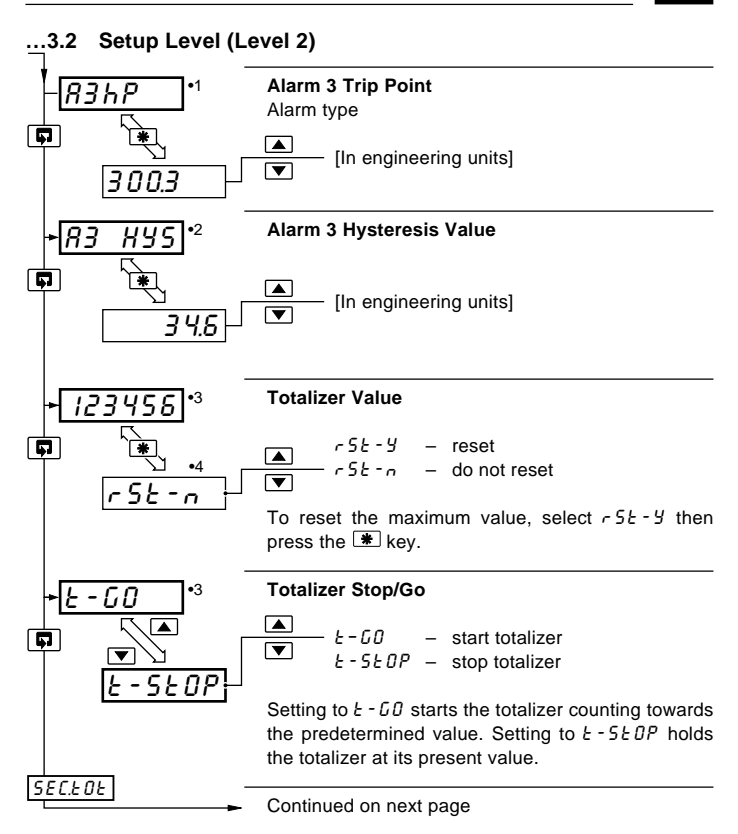

- •1 Not displayed if the alarm is disabled ('NONE' selected) see Section 4.3.2
- •2 Displayed only if custom alarm hysteresis is selected see Section 4.3.2 Not displayed if 'Rate' Alarm type is selected.
- •3 Displayed only if enabled in the Configuration Level see Section 4.3.3
- •4 A digital input can also be used to reset the batch total.

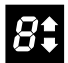

### .3 SET UP MODE

### ...3.2 Set Up Level (Level 2)

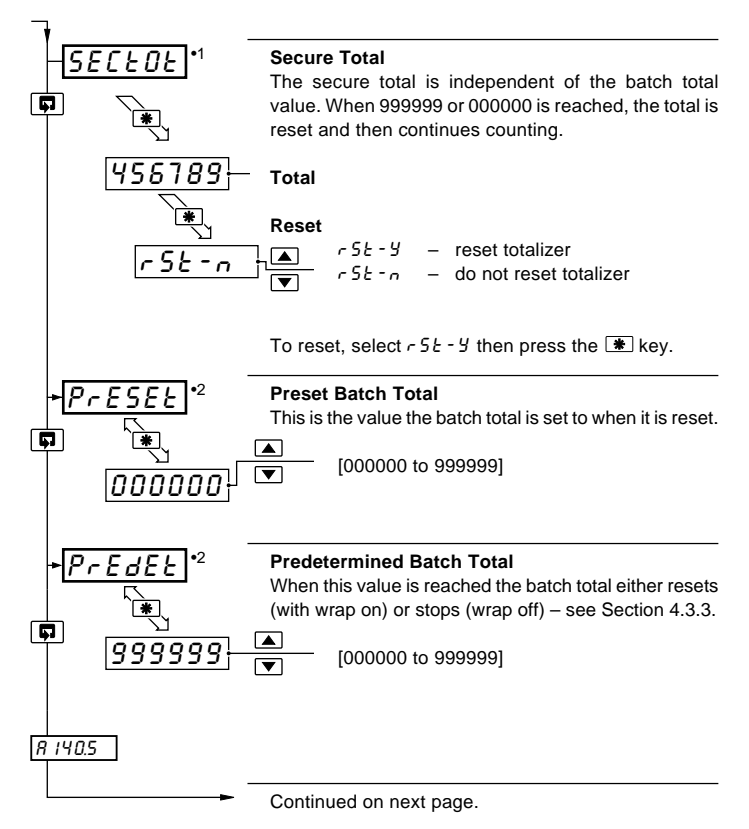

- •1 Displayed only if enabled in the Configuration Level see Section 4.3.3.
- •2 The preset value must be lower than the predetermined value when counting up, and greater than the predetermined value when counting down.

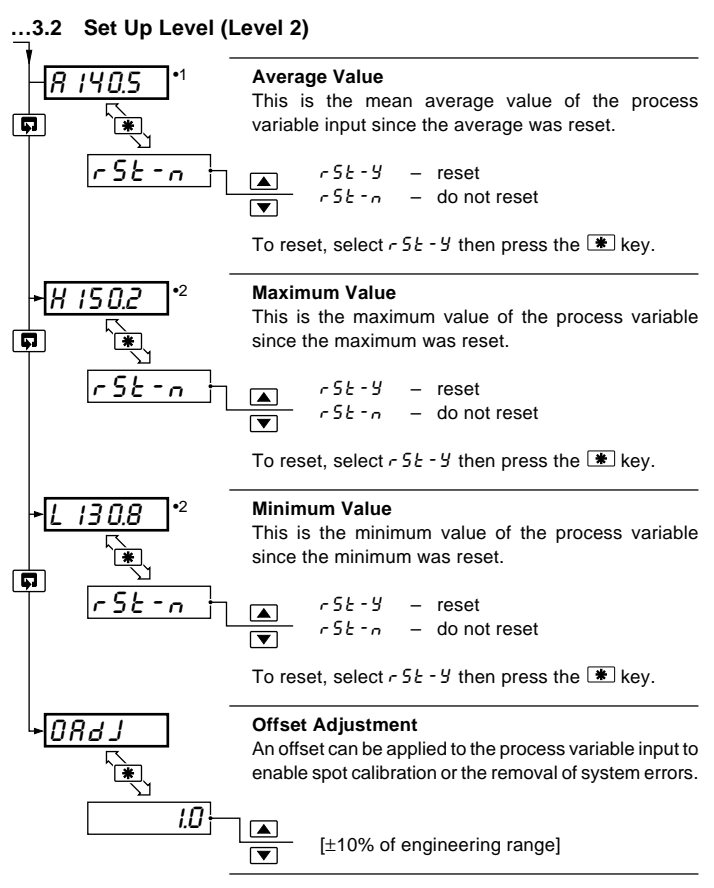

- •1 The average value is reset automatically on power-up and can also be reset from a digital input see Section 4.3.4.
- •2 The maximum and minimum values are reset automatically on power-up and can also be reset from a digital input see Section 4.3.4.

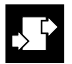

# CONFIGURATION MODE

### 4.1 Introduction

The Configuration Mode comprises two levels (3 and 4) as shown in Fig. 4.2.

Configuration level 3 is divided into four frames. For most simple applications it is only necessary to set up the parameters in the first frame.

### Note.

When in the configuration level:

- All the l.e.d. indicators flash.
- · All relays and logic outputs are turned off.
- The analog output reverts to 0% (4mA) output level.

### 4.2 Accessing the Configuration Mode – Fig. 4.1

The Configuration Mode is accessed by entering the correct password in level 1 (see Sections 2.2 to 2.4). The configuration password is set up in level 4.

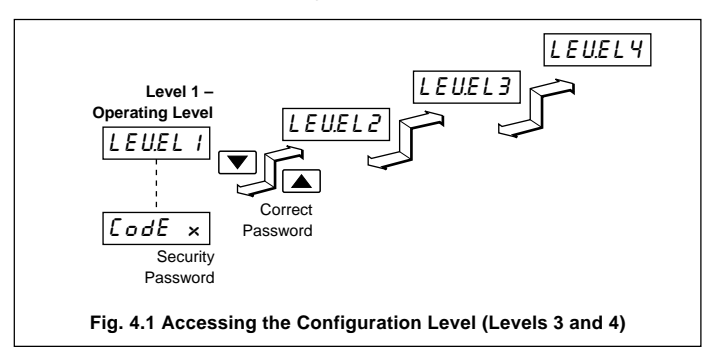

## 4 CONFIGURATION MODE...

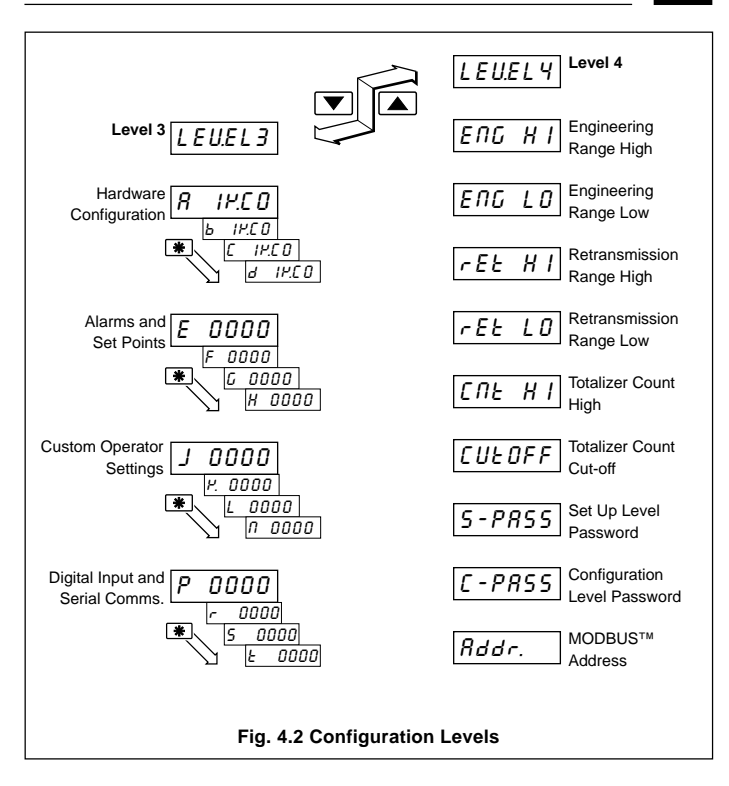

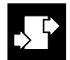

## 4 CONFIGURATION MODE

- 4.3 Basic Configuration (Level 3) Fig. 4.3
- 4.3.1 Hardware Assignment and Input Type

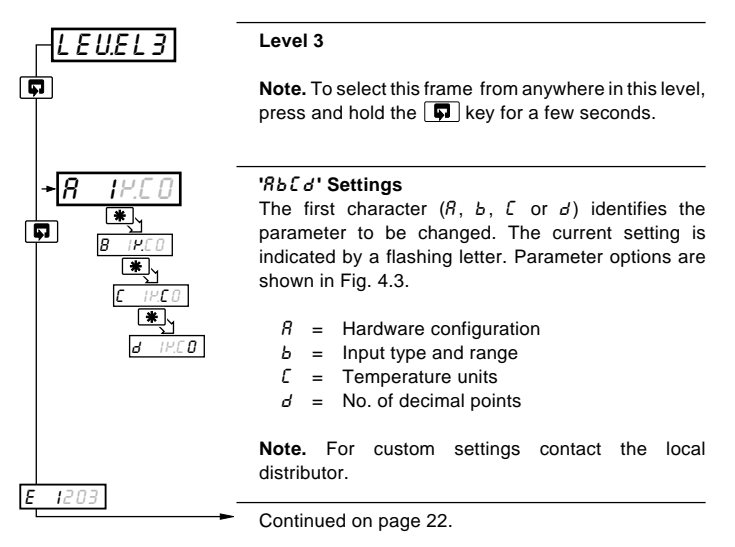

| Information.                                                                                                    |  |  |  |  |
|----------------------------------------------------------------------------------------------------|--|--|--|--|
| Count High Calculation                                                                                                    |  |  |  |  |
| actual engineering flow rate                                                                                               |  |  |  |  |
| Convert flow rate into units/sec = flow range time units (in seconds)                                                      |  |  |  |  |
| Count High = $\frac{\text{units/sec}}{\text{counter factor}}$ resultant must be >0.001 and <99.999pps.                     |  |  |  |  |
| Counter factor is the engineering value of the least significant digit shown on the totalizer display – see Section 4.3.3. |  |  |  |  |

### **Totalizer Count Pulse**

The totalizer count pulse is on for a preset time of 250ms and off for a minimum of 250ms.

| 50                                                                       | y Hz<br>60                                                                                       | Relay 1<br>Source                                                                                                    | Relay 2<br>Source                                              | Relay 3*<br>Source                                                                                       | Logic O/P<br>Source                                                                       | Analog O/P<br>Source                 |
|--------------------------------------------------------------------------|--------------------------------------------------------------------------------------------------|----------------------------------------------------------------------------------------------------|----------------------------------------------------------------|----------------------------------------------------------------------------------------------------|-------------------------------------------------------------------------------------------|--------------------------------------|
| 1                                                                        | 8                                                                                                | Alarm 1                                                                                                    | Alarm 2                                                        | Alarm 3                                                                                                  | TCP**                                                                                     | PV                                   |
| 2                                                                        | Ь                                                                                                | Alarm 1                                                                                                    | Alarm 2                                                        | Alarm 3                                                                                                  | TWP**                                                                                     | PV                                   |
| з                                                                        | ٢                                                                                                | TCP**                                                                                                    | Alarm 1                                                        | Alarm 2                                                                                                  | TWP**                                                                                     | PV                                   |
| ч                                                                        | п                                                                                                | TWP**                                                                                                    | Alarm 1                                                        | Alarm 2                                                                                                  | TCP**                                                                                     | PV                                   |
| c l                                                                      | с.                                                                                               | Alorm 1                                                                                                    | Alarm 2                                                        | Alarm 3                                                                                                  | TCP**                                                                                     | PV Average                           |
| 5                                                                        | <u> </u>                                                                                         | Aldilli                                                                                                    |                                                                | Alaini S                                                                                                 |                                                                                           | FV Average                           |
| U                                                                        |                                                                                                  | Custom                                                                                                    | Custom                                                         | Custom                                                                                                   | Custom                                                                                    | Custom                               |
| B − Input Type and Range Configuration                                   |                                                                                                  |                                                                                                    |                                                                |                                                                                                    |                                                                                           |                                      |
| Displ                                                                    | ay                                                                                               |                                                                                                    | Display                                                        |                                                                                                    |                                                                                           |                                      |
|                                                                          | 1 7                                                                                              |                                                                                                    |                                                                |                                                                                                    |                                                                                           | -                                    |
| ь<br>с                                                                   |                                                                                                  | HC Type B                                                                                                    | 1                                                              | 0 to 20 mA                                                                                               |                                                                                           | _                                    |
| ь<br>Е<br>Ј                                                              | ו<br>ד<br>ד                                                                                      | HC Type B<br>HC Type E<br>HC Type J                                                                                                    | 1<br>2<br>3                                                    | 0 to 20 mA<br>4 to 20 mA<br>0 to 5 V                                                                     |                                                                                           | _                                    |
| Ь<br>Е<br>Ј<br>Р.                                                        | י<br>ד<br>ד<br>ד                                                                                 | HC Type B<br>HC Type E<br>HC Type J<br>HC Type K                                                                                                    | 1<br>2<br>3<br>4                                               | 0 to 20 mA<br>4 to 20 mA<br>0 to 5 V<br>1 to 5 V                                                         |                                                                                           |                                      |
| Ь<br>Е<br>У.<br>Р.                                                       | י<br>ד<br>ד<br>ד                                                                                 | HC Type B<br>HC Type E<br>HC Type J<br>HC Type K<br>HC Type N                                                                                                    | 1<br>2<br>3<br>4<br>6<br>7                                     | 0 to 20 mA<br>4 to 20 mA<br>0 to 5 V<br>1 to 5 V<br>0 to 50 mV                                           |                                                                                           |                                      |
| 6<br>E<br>J<br>Y. n<br>r<br>S                                            | י<br>ד<br>ד<br>ד<br>ד                                                                            | HC Type B<br>HC Type E<br>HC Type J<br>HC Type K<br>HC Type N<br>HC Type R<br>HC Type S                                                                                                    | 1<br>2<br>3<br>4<br>6<br>7<br>U                                | 0 to 20 mA<br>4 to 20 mA<br>0 to 5 V<br>1 to 5 V<br>0 to 50 mV<br>4 to 20 mA (squ<br>Custom Configu      | uare root linearizer)<br>uration                                                          | )                                    |
| 6<br>E<br>J<br>Y. n<br>r<br>S<br>E                                       | י<br>ד<br>ד<br>ד<br>ד                                                                            | HC Type B<br>HC Type E<br>HC Type J<br>HC Type K<br>HC Type N<br>HC Type R<br>HC Type S<br>HC Type T                                                                                       | 1<br>2<br>3<br>4<br>6<br>7<br>U                                | 0 to 20 mA<br>4 to 20 mA<br>0 to 5 V<br>1 to 5 V<br>0 to 50 mV<br>4 to 20 mA (squ<br>Custom Config       | uare root linearizer;<br>uration                                                          | )                                    |
| 6<br>2<br>2<br>2<br>7<br>5<br>6<br>7<br>5<br>6<br>7<br>9                 | 1<br>1<br>1<br>1<br>1<br>1<br>1<br>1<br>1<br>7<br>7<br>7<br>7<br>7                               | HC Type B<br>HC Type E<br>HC Type J<br>HC Type K<br>HC Type N<br>HC Type R<br>HC Type S<br>HC Type T<br>T100 RTD                                                                           | 1<br>2<br>3<br>4<br>6<br>7<br>U                                | 0 to 20 mA<br>4 to 20 mA<br>0 to 5 V<br>1 to 5 V<br>0 to 50 mV<br>4 to 20 mA (squ<br>Custom Configu      | uare root linearizer)<br>uration                                                          | )                                    |
| ь<br>Е J<br>Р<br>С П                                                     | Τ<br>Τ<br>Τ<br>Τ<br>Γ<br>Γ                                                                       | HC Type B<br>HC Type J<br>HC Type J<br>HC Type K<br>HC Type R<br>HC Type R<br>HC Type R<br>HC Type S<br>HC Type T<br>T100 RTD                                                              | 1<br>2<br>3<br>4<br>6<br>7<br>U                                | 0 to 20 mA<br>4 to 20 mA<br>0 to 5 V<br>1 to 5 V<br>0 to 50 mV<br>4 to 20 mA (sq<br>Custom Config        | Jare root linearizer,<br>uration<br>IME D D = 1<br>Displ                                  | Process Variable<br>ay Decimal Place |
| B<br>E<br>J<br>P<br>S<br>E<br>P<br>Disp                                  | нау                                                                                              | HC Type B<br>HC Type E<br>HC Type J<br>HC Type N<br>HC Type N<br>HC Type R<br>HC Type R<br>HC Type S<br>HC Type T<br>T100 RTD                                                              | 1<br>2<br>3<br>4<br>6<br>7<br>U                                | 0 to 20 mA<br>4 to 20 mA<br>0 to 5 V<br>1 to 5 V<br>0 to 50 mV<br>4 to 20 mA (squ<br>Custom Configu<br>d | Jare root linearizer,<br>uration<br>I 산 도 미<br>Displ<br>splay                             | Process Variable<br>ay Decimal Place |
| E<br>J<br>P<br>S<br>E<br>P<br>Disp                                       | <i>P.E. 0</i>                                                                                    | HC Type B<br>HC Type E<br>HC Type J<br>HC Type N<br>HC Type N<br>HC Type N<br>HC Type R<br>HC Type T<br>TTOO RTD<br>C - Temperatur<br>Degrees C*                                           | 1<br>2<br>3<br>4<br>6<br>7<br>U<br>u<br>ature Units<br>e Units | 0 to 20 mA<br>4 to 20 mA<br>0 to 5 V<br>1 to 5 V<br>0 to 50 mV<br>4 to 20 mA (squ<br>Custom Configu<br>d | Jare root linearizer,<br>uration                                                          | Process Variable<br>ay Decimal Place |
| ь<br>Е<br>У<br>Р<br>С<br>Г<br>Г<br>Бізр<br>С<br>Г<br>Г                   | н                                                                                                | HC Type B<br>HC Type E<br>HC Type J<br>HC Type J<br>HC Type N<br>HC Type N<br>HC Type R<br>HC Type R<br>HC Type T<br>T100 RTD<br>C - Temper<br>Temperatur<br>Degrees C*<br>Degrees F*      | 1 2 3 4 6 7 7 U U ature Units                                  | 0 to 20 mA<br>4 to 20 mA<br>0 to 5 V<br>1 to 5 V<br>0 to 50 mV<br>4 to 20 mA (squ<br>Custom Configu<br>D | Jare root linearizer,<br>uration D - I<br>Displ<br>splay<br>0 xxxx<br>1 xxx x             | Process Variable<br>ay Decimal Place |
| ь<br>Е<br>У<br>Р<br>С<br>Пі <b>sp</b><br>С<br>Г<br>Г<br>С<br>Г<br>С<br>Г | н<br>т<br>т<br>т<br>т<br>т<br>т<br>т<br>т<br>т<br>т<br>т<br>т<br>т<br>т<br>т<br>т<br>т<br>т<br>т | HC Type B<br>HC Type E<br>HC Type J<br>HC Type J<br>HC Type N<br>HC Type N<br>HC Type R<br>HC Type R<br>HC Type T<br>T100 RTD<br>C - Temperatur<br>Degrees C*<br>Degrees F*<br>No temperat | 1 2 3 4 6 7 7 U U U U U U U U U U U U U U U U U                | 0 to 20 mA<br>4 to 20 mA<br>0 to 5 V<br>1 to 5 V<br>0 to 50 mV<br>4 to 20 mA (sq:<br>Custom Configi      | Jare root linearizer,<br>Juration D - I Displ Displ XXXX XXX XXX XXX XX XX XX XX XX XX XX | Process Variable<br>ay Decimal Place |

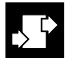

## .4 CONFIGURATION MODE

## 4.3.2 Alarms - Figs. 4.4, 4.5 and 4.6

Note. All relays are de-energized in the alarm state.

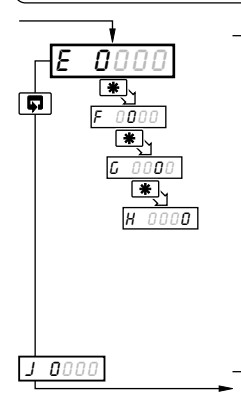

### 'EFGH' Settings

The first character (E, F, L or H) identifies the parameter to be changed. The current setting is indicated by a flashing letter. Parameter options are shown in Fig. 4.4.

E = Alarm 1 type F = Alarm 2 type G = Alarm 3 typeH = Alarm hysteresis

**Note.** For custom settings contact the local distributor.

Continued on page 26.

## 4 CONFIGURATION MODE ...

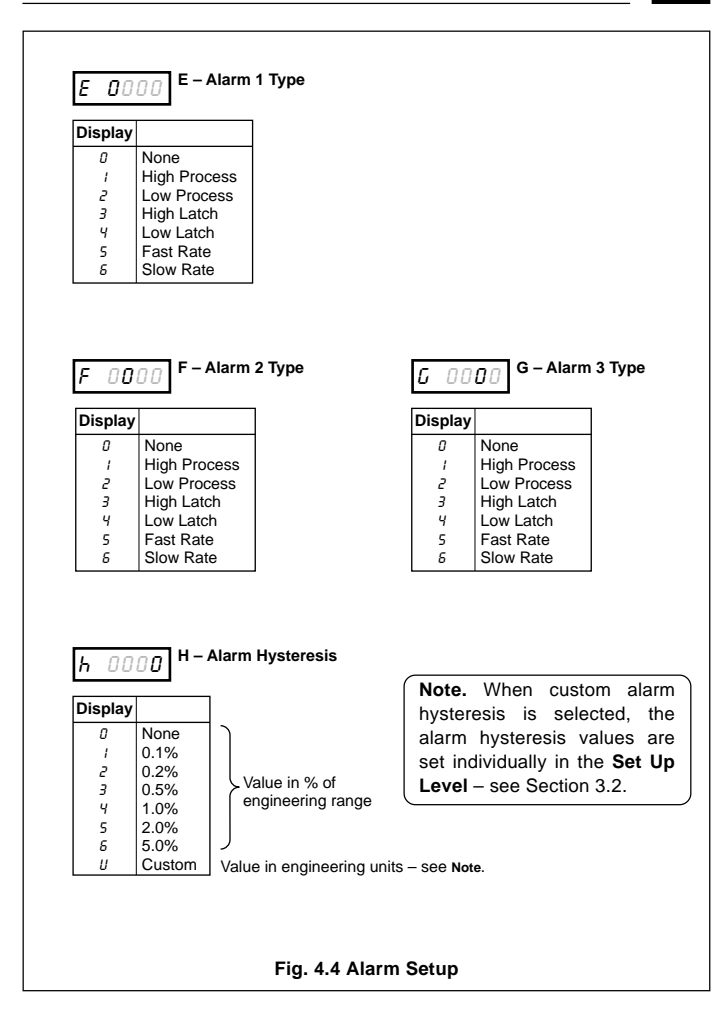

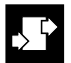

## .4 CONFIGURATION MODE

### ...4.3.2 Alarms – Figs. 4.4, 4.5 and 4.6

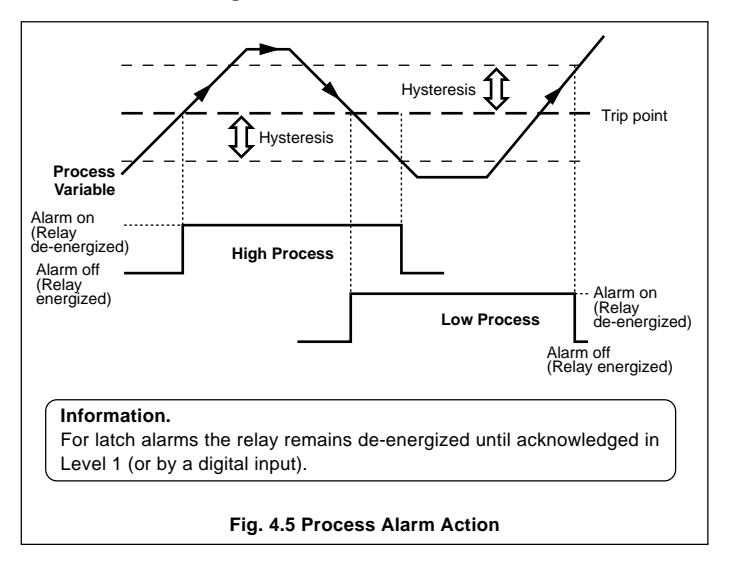

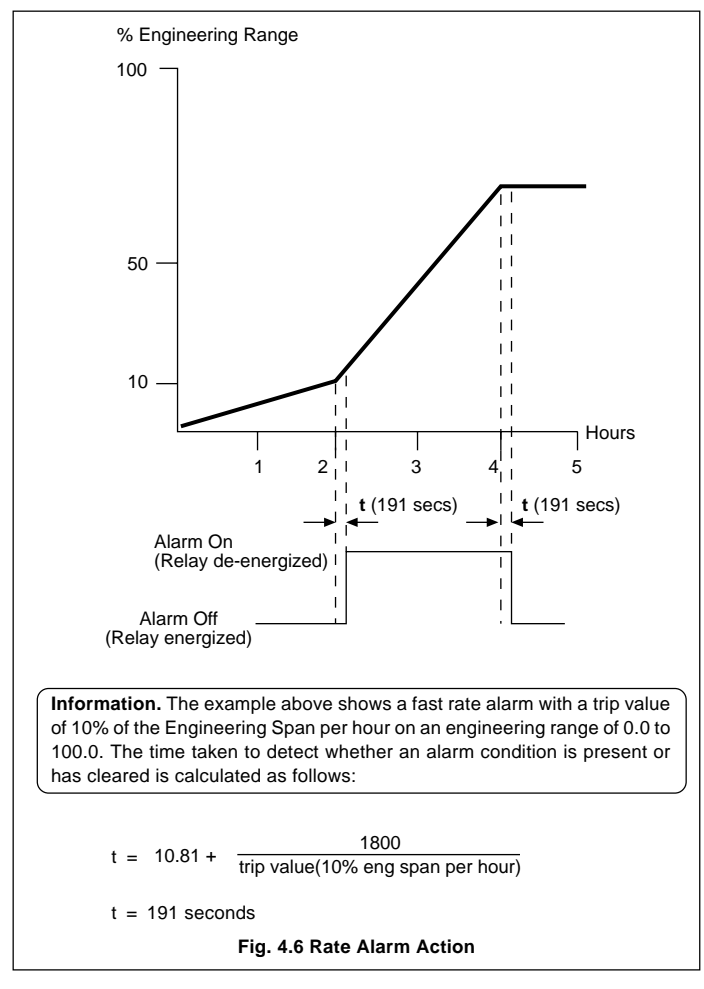

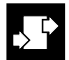

## .4 CONFIGURATION MODE

### 4.3.3 Operator Functions and Totalizer Set Up – Fig. 4.7

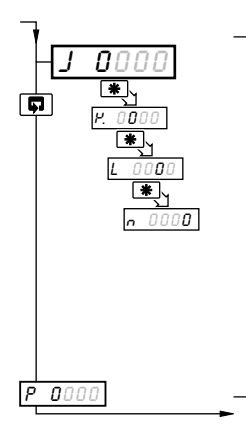

### 'JPL n' Settings

The first character (J, P, L or n) identifies the parameter to be changed. The current setting is indicated by a flashing letter. Parameter options are shown in Fig. 4.7.

- J = Totalizer set-up
- P. = No. of decimal places for totalizer
- L = Operator level frame enable
- n = Operator level functions enable/disable

**Note.** For custom settings contact the local distributor.

Continued on page 28.

| J 00    | J – Totalizer Setup  |
|---------|----------------------|
| Display |                      |
| 0       | Off                  |
| 1       | Count Up, Wrap Off   |
| 2       | Count Up, Wrap On    |
| 3       | Count Down, Wrap Off |
| Ч       | Count Down, Wrap On  |

| Display |         |  |
|---------|---------|--|
| 0       | xxxxxx  |  |
| 1       | xxxxx.x |  |
| 2       | xxxx.xx |  |
| З       | xxx.xxx |  |
| Ч       | xx.xxxx |  |
| 5       | x.xxxxx |  |

*P. 0000* K – Totalizer Display Decimal Places

| Display | Max/Min Values<br>Displayed | Average Value<br>Displayed | Preset/Predetermined<br>Values Displayed |
|---------|-----------------------------|----------------------------|------------------------------------------|
| 0       | No                          | No                         | No                                       |
| 1       | Yes                         | No                         | No                                       |
| 2       | Yes                         | Yes                        | No                                       |
| 3       | No                          | Yes                        | Yes                                      |
| Ч       | No                          | No                         | Yes                                      |
| 5       | Yes                         | No                         | Yes                                      |
| 8       | Yes                         | Yes                        | Yes                                      |

L 0000 L – Operator Level Frame Enable

This frame determines which frames appear in the operating page (level 1)

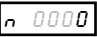

N – Operator Level Math Function & Totalizer Control Enable

| Display | Totalizer Stop/Go | Totalizer Reset | Max./Min./Average |
|---------|-------------------|-----------------|-------------------|
| 0       | No                | No              | No                |
| 1       | Yes               | No              | No                |
| 2       | No                | Yes             | No                |
| 3       | Yes               | No              | Yes               |
| Ч       | No                | Yes             | Yes               |
| 5       | Yes               | Yes             | Yes               |

This frame determines which functions the operator can control

### Fig. 4.7 Totalizer Setup and Operator Functions

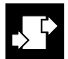

### .4 CONFIGURATION MODE

### 4.3.4 Digital Input and Serial Communications – Figs. 4.8 and 4.9

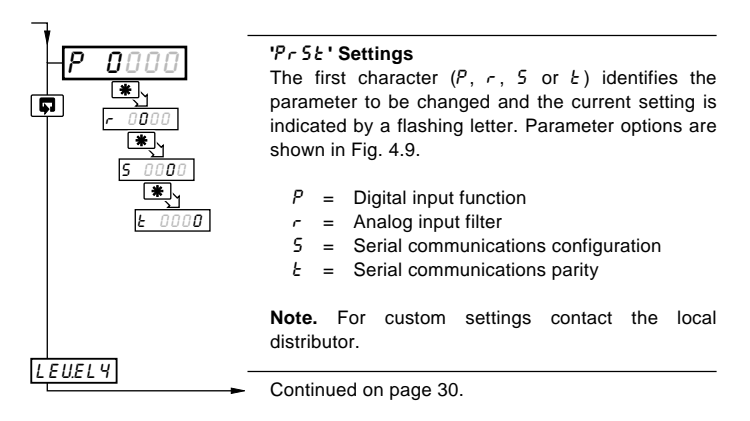

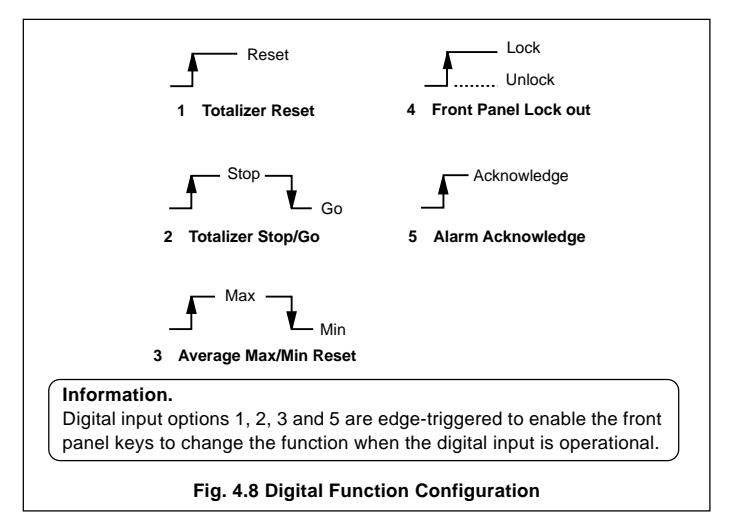

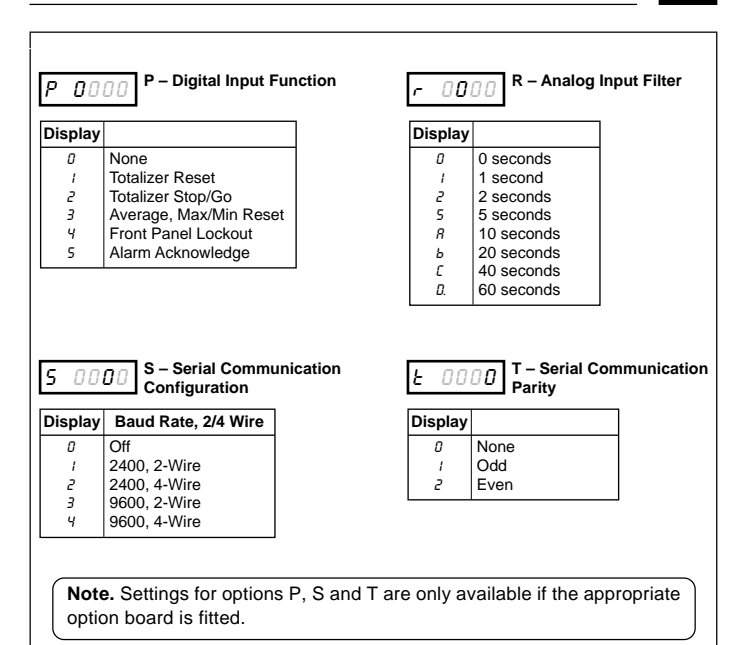

### Fig. 4.9 Digital Function and Serial Communications Configuration

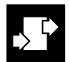

## 4 CONFIGURATION MODE

### 4.4 Ranges and Passwords (Level 4)

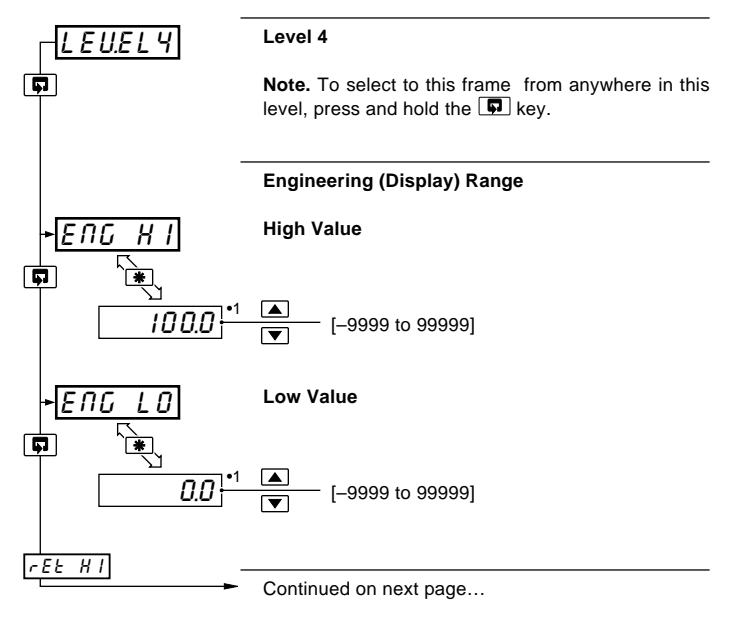

 The engineering range high and low values are automatically set to the maximum allowed value when thermocouple or RTD is selected in the Configuration Level – see Section 4.3.1. This value can be modified if required.

### ...4.4 Ranges and Passwords (Level 4)

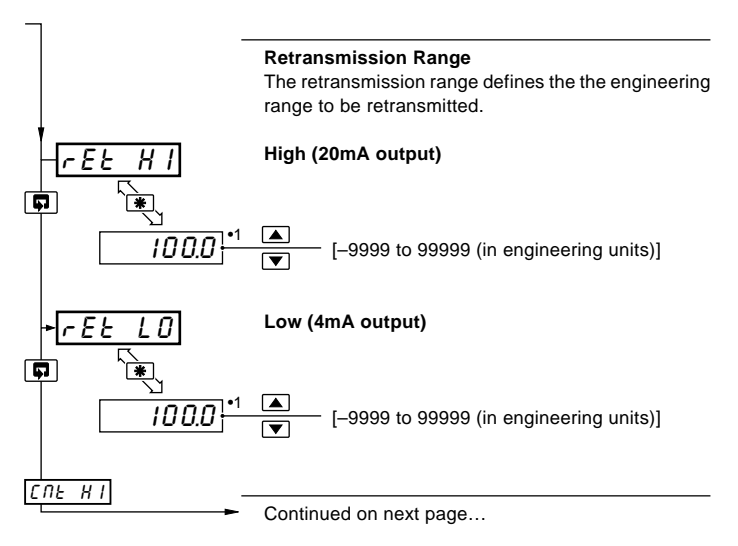

 The retransmission range high and low values are automatically set to the maximum allowed value when thermocouple or RTD is selected in the configuration level – see Section 4.3.1. This value can be modified if required.

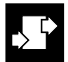

## .4 CONFIGURATION MODE

### ...4.4 Ranges and Passwords (Level 4)

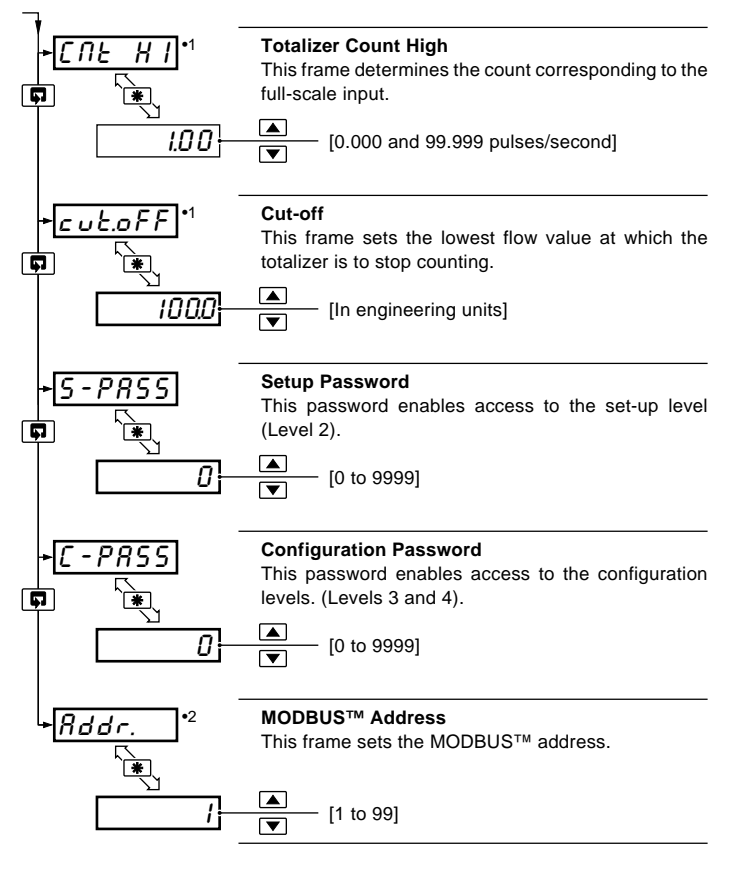

- •1 Displayed only if enabled in the configuration level see Section 4.3.3.
- •2 Available only if the appropriate option board is fitted.

# 5 INSTALLATION

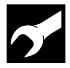

### EC Directive 89/336/EEC

In order to meet the requirements of the EC Directive 89/336/EEC for EMC regulations, this product must not be used in a non-industrial environment.

## 5.1 Siting – Figs 5.1 and 5.2

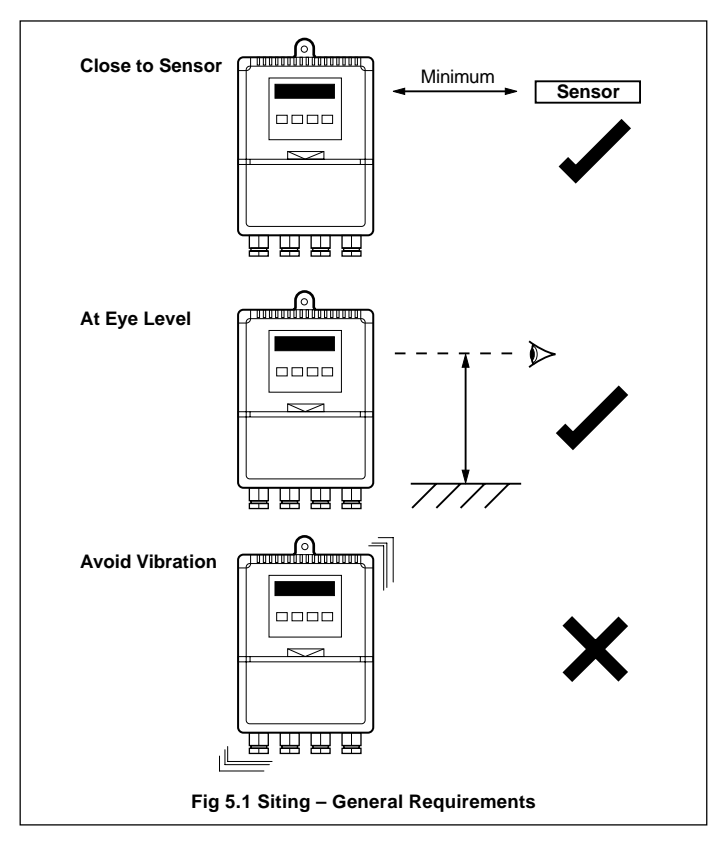

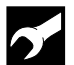

## ...5 INSTALLATION

## ....5.1 Siting – Figs 5.1 and 5.2

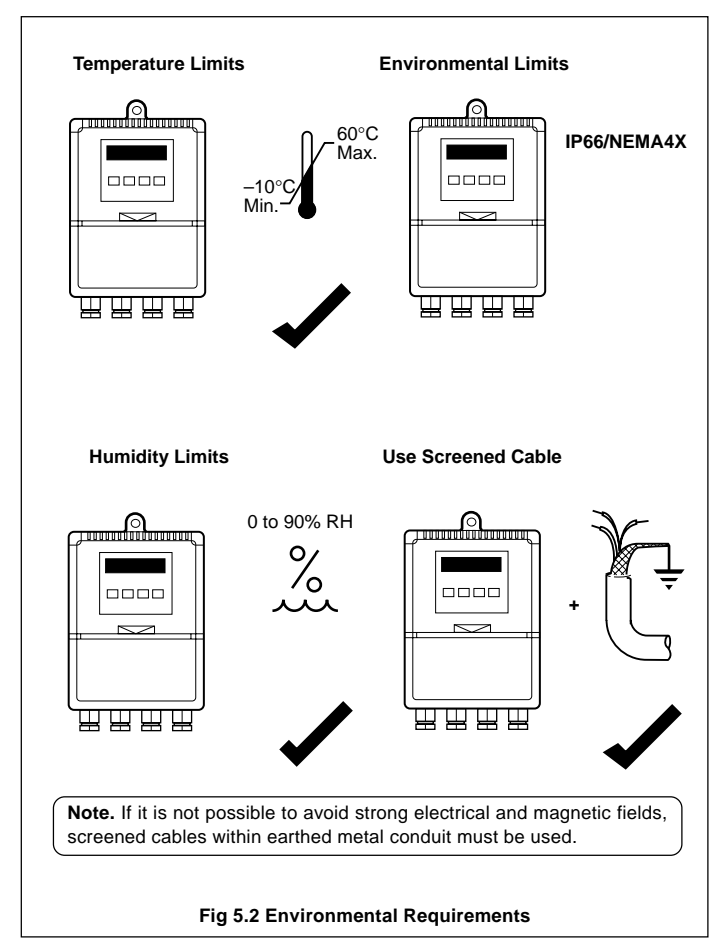

## 5.2 Mounting - Figs. 5.3 and 5.4

The instrument is designed for wall-mounting or pipe-mounting (see Fig. 5.4). The pipe-mounting kit (part no. 4600/0138) is suitable for both vertical and horizontal pipes. Overall dimensions are shown in Fig. 5.3.

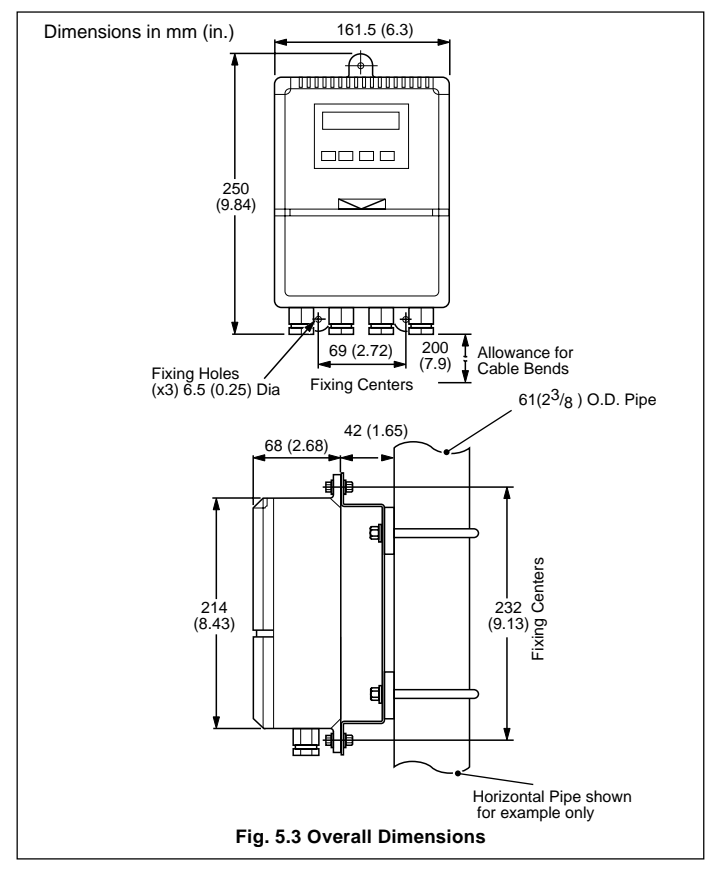

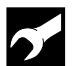

## ...5 INSTALLATION

### ....5.2 Mounting – Figs. 5.3 and 5.4

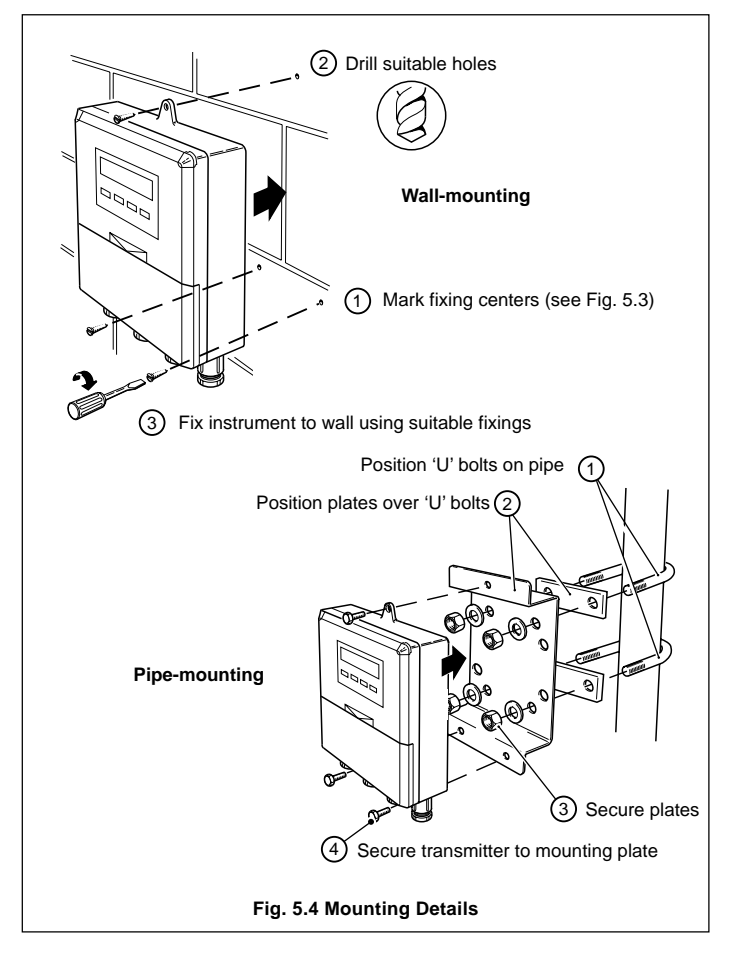

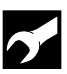

## 5.3 Cable Glands and Conduit Fixings

5.3.1 Cable Glands (IEC – 20mm) – Fig. 5.5

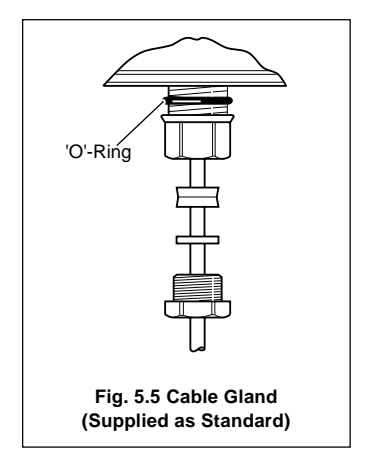

### 5.3.2 Conduit Adapters (N. American – 0.5 in.) – Fig. 5.6

### Warning.

- Rigid conduit must NOT be fitted to the Indicator.
- Indicator adapters must incorporate a face seal.
- Torque settings for the hubs and outer nuts on the specified adaptors is 20ft.lbs minimum, 25ft.lbs. maximum.

### ...5.3.2 Conduit Adapters (N. American – 0.5 in.) – Fig. 5.6

### Information.

 Suitable adapters for indicator (mandatory for FM installations):

> APPLETON ST-50 PLUS STG-50 or STB-50 PLUS STG-50.

Reusable ONLY with replacement ferrule STF-50.

O.Z. GEDNEY 4Q-50, 4Q50T or 4Q-50TG.

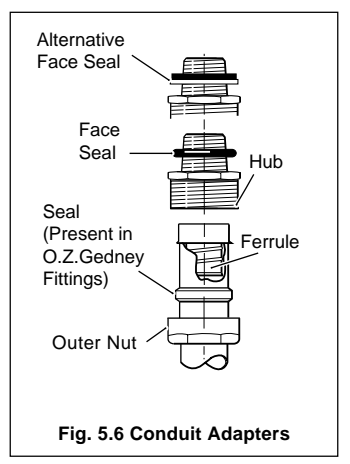

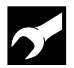

## ..5 INSTALLATION

## 5.3.3 Cable Glands (N. American – 0.5 in.) – Fig. 5.7

### Warning.

- Indicator glands must be fitted with a face seal.
- Torque settings (hubs only) 20ft. lbs minimum, 25ft. lbs. maximum.
- Outer nuts hand tight plus a half turn only.

### Information.

- Suitable Cable Glands: (mandatory for FM installations): O.Z. GEDNEY SR-50-375 or SR-504 APPLETON CG 3150 or CG-3150S (and STG-50 sealing ring). THOMAS & BETTS 2521.
- When fitting cable glands to the Indicator, start with an outer gland and also temporarily fit a gland at the opposite end, to aid location of the transmitter gland plate. Fit and tighten glands consecutively from initial gland.

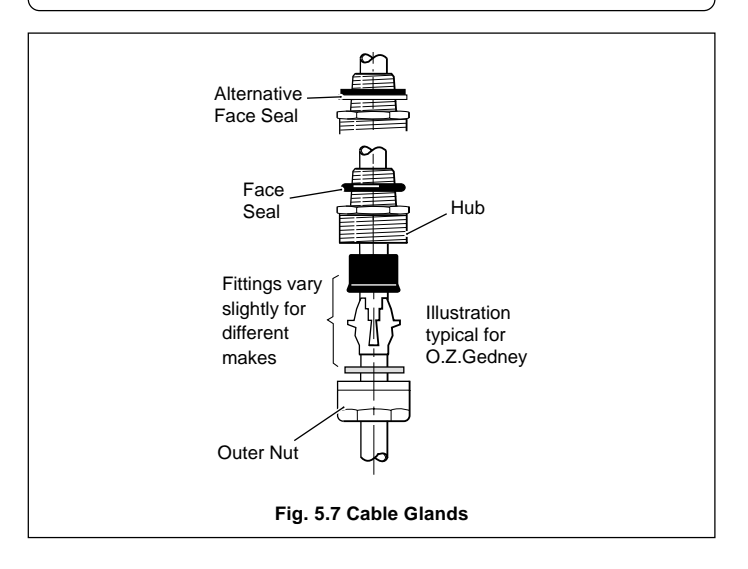

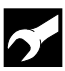

## 5.4 Electrical Connections – Fig. 5.8

Warning. Before making any connections, ensure that the instrument power supply, any powered control circuits and high common mode voltages are switched off.

**Note.** The analog output and the logic output share a common positive and can be used at the same time.

## 5.4.1 Relay Contact Ratings

Relay contacts are rated at:

115/230V a.c. at 5A (non-inductive)

250V d.c. 25W max.

## 5.4.2 Arc Suppression

Arc suppression components are fitted to relays 2 and 3 only. If relay 1 is required to switch inductive loads, the arc suppression components supplied must be fitted.

## 5.4.3 Logic Output

18V d.c. at 20mA

Min. load 900 $\Omega$ 

Isolation 500V from input (not isolated from retransmission output)

## 5.4.4 Retransmission Analog Output

Max. load 15V (750Ω at 20mA)

Isolation 500V from input (not isolated from logic output)

**Note.** Problems may be encountered if the retransmission analog output is connected to devices with a very fast sampling rate. A 100 $\mu$ F 63V electrolytic capacitor can be fitted across terminals 8 (+ve) and 20 (–ve).

## 5.4.5 Digital Input

Type: Volt-free

Minimum pulse: 250 ms

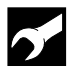

## ...5 INSTALLATION

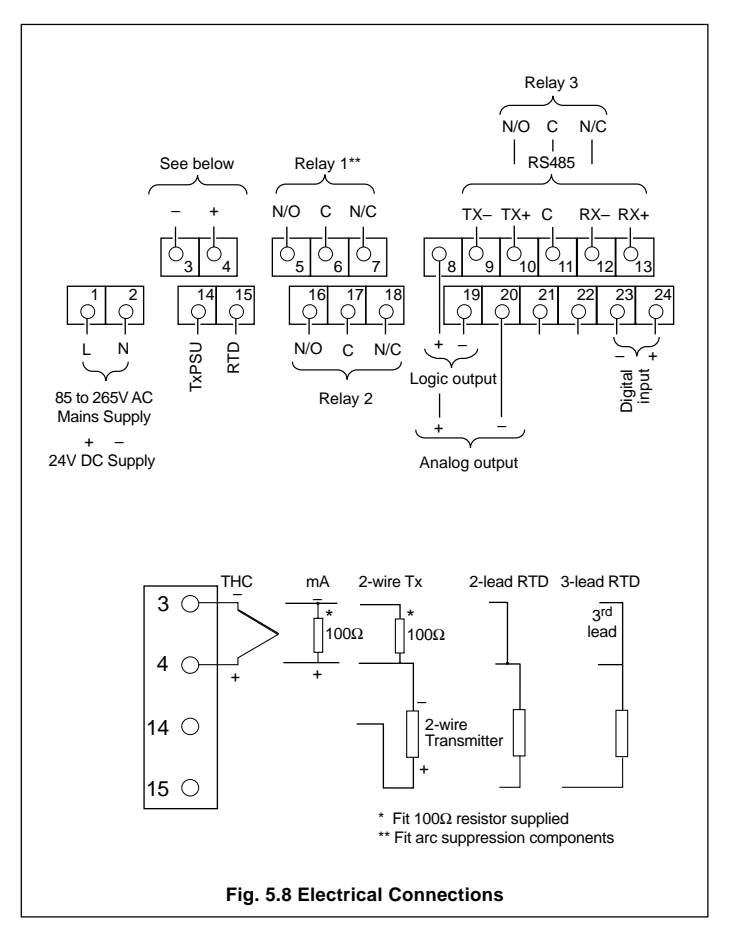

# 6 SPECIFICATION

### Summary

Fully user-configurable universal indicator

IP66/NEMA4X all-round protection

Large 5-digit display

Totalizer/math functions as standard

### Operation

### Display

 High-Intensity 7-segment, 1 x 6-digit LED display

 Three alam LED indicators

 Display range
 process value
 -9999 to +99999

 totalization
 0 to 999990

 Display range
 ± 1 digit

 Display trainer
 14 mm (0.56 in.)

#### Configuration

User-defined via front panel or PC configurator

### Standard Functions

### Totalizer

Six-digit, batch and secure totals

#### Alarms

| Number | Three user-defined |
|--------|--------------------|
| Types  | High/Low process   |
|        | High/Low latch     |
|        | Fast/Slow rate     |

#### Maths function

Maximum and minimum value detection Average value calculation

### Analog Input

#### Input sampling rate

250ms

#### Туре

Universally configurable to provide: Thermocouple (THC) Resistance Thermometer (RTD) Millivolt Current DC Voltace

### Input impedance

mA 100K mV, V >10MK

### Linearizer functions

Programmable for: Square root, THC types B, E, J, K, N, R, S, T or Pt100 Custom 20-breakpoint linearizer, set up by PC configurator

### Broken sensor protection

Upscale drive on thermocouple and RTD Downscale drive on milliamps and voltage

#### Cold junction compensation

Automatic CJC incorporated as standard Stability <0.05°C/°C change in ambient temperature

### Input protection

Common mode isolation Series mode rejection

>120dB at 50/60Hz with 300K imbalance resistance >60dB at 50/60Hz

pulse or end of batch alarm.

#### Transmitter power supply

24V, 30mA max. to power one 2-wire transmitter

#### Inputs/Outputs

#### Retransmission

Analog, configurable in the range of 4 to 20mA Max. load 15V (750K at 20mA) Accuracy A0.25% of span Isolation 500V DC from input (not isolated from logic output) Assignable to Process Variable or Average PV Logic output Rating 18V DC at 20mA Min. load 400K Isolation 500V from input (not isolated from retransmission output) Relay output Number 2 standard (+ 1 optional) (SPDT) 5A at 115/230V AC Rating Function Alarms, totalizer count pulse, totalizer

### wrap Digital input Type

Minimum pulse 250ms

### Options

#### Modbus serial communications

| Connections | RS422/RS485, 2 or 4-wire |
|-------------|--------------------------|
| Speed       | 2.4k or 9.6k baud rate   |
| Protocol    | Modbus RTU slave         |

Volt-free

## ...6 SPECIFICATION

### Physical

### Size

160mm (6.3 in.) wide x 250mm (9.84 in.) high x 68mm (2.68 in.) deep

### Weight

2kg (4.5 lb) approx.

### Mounting Option

Wall-mounted

Pipe-mounted with optional kit Pt. No. 4600/0138

#### Electrical

#### Voltage

85 to 265V AC 50/60Hz 24V DC (option)

#### Power consumption

<6VA AC <5W DC

#### <5W DC

Power interruption protection

<60ms/< 3 cycles, no effect >60ms/>3 cycles, instrument returns to operation after a controlled reset

### Standard Analog Input Ranges

#### Environmental

#### **Operating limits**

-10 to 55°C (32 to 131°F) 5 to 95% RH non-condensing

### Temperature stability

<0.02% of reading or 2µV/°C (1µV/°F)

### Enclosure

IP66/NEMA4X

#### EMC

#### Emissions

Meets requirements of EN50081-2

#### Immunity

Meets requirements of EN50082-2

#### Design and manufacturing standards

CE mark

#### Electrical safety

EN61010 - 1

| Thermocouple | Maximum Range °C | Maximum Range °F | Accuracy (% of reading)                        |  |
|--------------|------------------|------------------|------------------------------------------------|--|
| В            | -18 to 1800      | 0 to 3270        | 0.1% or ±2°C (3.6°F) [above 200°C (392°F)] *   |  |
| E            | -100 to 900      | -140 to 1650     | 0.1% or ±0.5°C (0.9°F)                         |  |
| J            | -100 to 900      | -140 to 1650     | 0.1% or ±0.5°C (0.9°F)                         |  |
| к            | -100 to 1300     | -140 to 2350     | 0.1% or ±0.5°C (0.9°F)                         |  |
| G            | -200 to 1300     | -325 to 2350     | 0.1% or ±0.5°C (0.9°F)                         |  |
| R            | -18 to 1700      | 0 to 3000        | 0.1% or ±1.0°C (1.8°F) [above 300°C (572°F)] * |  |
| S            | -18 to 1700      | 0 to 3000        | 0.1% or ±0.5°C (0.9°F) [above 200°C (392°F)] * |  |
| Т            | -250 to 300      | -400 to 550      | 0.1% or ±0.5°C (0.9°F)                         |  |

\* For B, R and S thermocouples, performance accuracy is not guaranteed below value stated

Min. span below zero Type T 70°C (128°F) THC standards DIN 43710 Type N 105°C (189°F) IEC 584

| RTD   | Maximum Range °C | Maximum Range °F | Accuracy (% of reading)** |
|-------|------------------|------------------|---------------------------|
| Pt100 | -200 to 600      | -325 to 1100     | 0.1% or ±0.5°C (0.9°F)    |
|       |                  |                  |                           |

\*\* RTD, 3-wire platinum, 100K per DIN 43760 standard (IEC 751), with range of 0 to 400K

| Linear Inputs | Range     | Accuracy (% of reading) |
|---------------|-----------|-------------------------|
| Milliamps     | 0 to 20mA | 0.2% or ±2µA            |
| Milliamps     | 4 to 20mA | 0.2% or ±2µA            |
| Volts         | 0 to 5V   | 0.2% or ±200µV          |
| Volts         | 1 to 5V   | 0.2% or ±200µV          |
| Millivolts    | 0 to 50mV | 0.1% or ±20µV           |

| Square Root Input | Range     | Accuracy (% of reading)*** |
|-------------------|-----------|----------------------------|
| Milliamps         | 4 to 20mA | 0.2% or ±2µA               |

\*\*\* Below input of 4.64mA (20% flow) the input is linear

SS/C160 issue 6

# NOTES

## ...NOTES

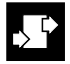

# **CUSTOMER CONFIGURATION LOG**

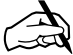

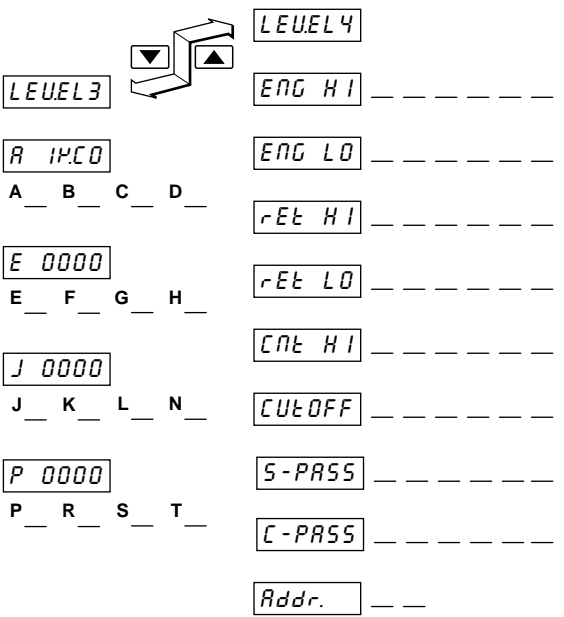

# **CUSTOMER SETUP LOG**

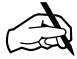

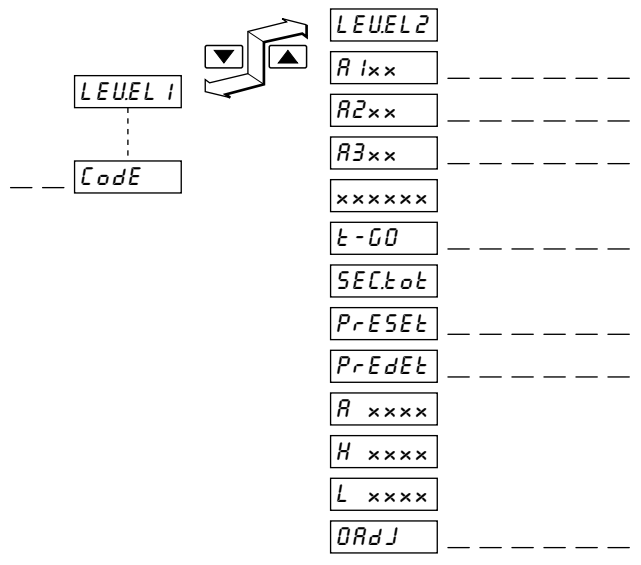

| Instrument Serial Number: |   |  |  |
|---------------------------|---|--|--|
| Product Code: C 1 6 0 //  | _ |  |  |

## **Customer Support**

We provide a comprehensive after sales service via a Worldwide Service Organization. Contact one of the following offices for details on your nearest Service and Repair Centre.

### United Kingdom

ABB Limited Tel: +44 (0)1480 475 321 Fax: +44 (0)1480 217 948

### **United States of America**

ABB Inc. Tel: +1 215 674 6000 Fax: +1 215 674 7183

### **Client Warranty**

Prior to installation, the equipment referred to in this manual must be stored in a clean, dry environment, in accordance with the Company's published specification. Periodic checks must be made on the equipment's condition.

In the event of a failure under warranty, the following documentation must be provided as substantiation:

- 1. A listing evidencing process operation and alarm logs at time of failure.
- Copies of all storage, installation, operating and maintenance records relating to the alleged faulty unit.

ABB has Sales & Customer Support expertise in over 100 countries worldwide

www.abb.com

The Company's policy is one of continuous product improvement and the right is reserved to modify the information contained herein without notice.

Printed in UK (07.05)

© ABB 2005

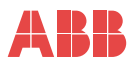

ABB Limited Howard Road, St. Neots Cambridegshire PE19 8EU UK Tel: +44 (0)1480 475 321 Fax: +44 (0)1480 217 948 ABB Inc.

125 E. County Line Road Warminster PA 18974 USA Tel: +1 215 674 6000 Fax: +1 215-674 7183